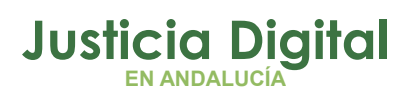

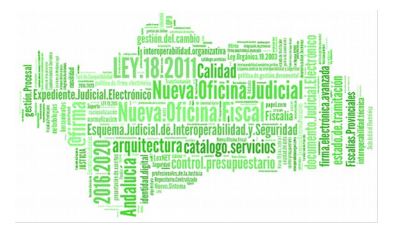

# **NOTIFICACIONES MANUALES**

### **PROBLEMA PLANTEADO**

Se presentan dos posibles casos:

- El procedimiento principal se encuentra en el mismo juzgado y jurisdicción.
  En este caso se debe poner a la pieza el mismo NIG que el procedimiento del que dimana.
- El procedimiento principal se encuentra en otra jurisdicción. En esta casuística aunque se asigne el NIG del principal Adriano no es capaz de localizar el asunto. Para estas casuísticas la única opción es notificar

## ¿CÓMO SE REALIZAN LAS NOTIFICACIONES MANUALES?

Al acceder a LexNet se selecciona las opción Notificaciones:

| 10 million 10 million | LÓPEZ GONZÁLEZ, SANDRA Letrado Admon. Justicia | Cisevila-Sevila] JDO. PRIMERA INSTANCIA N. 3 | ~ |
|----------------------------------------------------------------------------------------------------|------------------------------------------------|----------------------------------------------|---|
| Inicio Notificaciones Itineraciones                                                                                                    | - Libreta                                      |                                              |   |
| Carpetas                                                                                                    | Inicio                                         |                                              |   |
| Bandeja de entrada (1)                                                                                                    | ¡Bienvenido a LexNET!                          |                                              |   |
| Pendientes de tramitar<br>Tramitación Manual<br>Tramitados (1)                                                                                                    | Resumen de actividad desde su última           | conexión                                     |   |
| Cancelados (1)<br>Acuses de recibo (56)<br>Rechazados                                                                                                    |                                                |                                              |   |
| Verificaciones de lectura (104)<br>Registro de cancelaciones                                                                                                    |                                                |                                              |   |
|                                                                                                    |                                                |                                              |   |

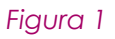

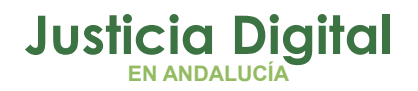

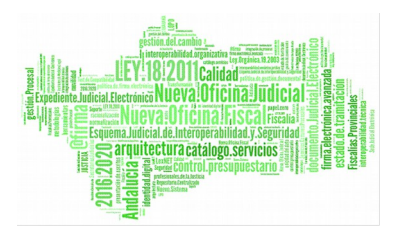

### Seleccionamos Notificaciones Manuales:

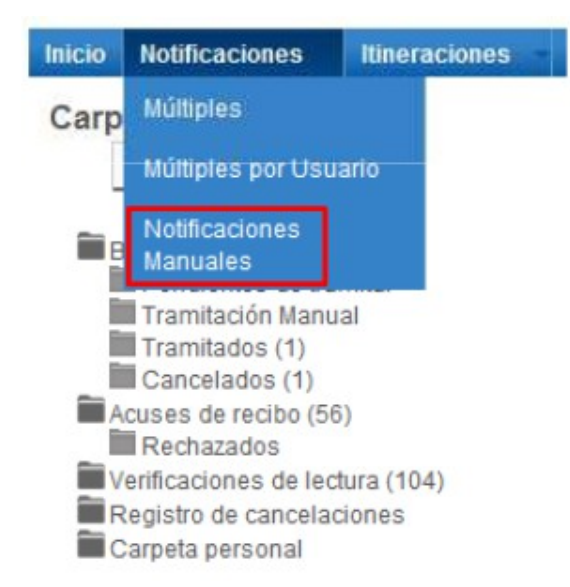

### Figura 2

Se rellenan los campos de los tres pasos necesarios para completar el proceso y pulsamos en el botón Siguiente:

| Inicio Notificaciones Itineraciones           | Libreta                                             |                                                                                         |
|-----------------------------------------------|-----------------------------------------------------|-----------------------------------------------------------------------------------------|
| Carpetas                                      | Notificación manual( Paso 1 de 3                    | )                                                                                       |
|                                               |                                                     |                                                                                         |
| Bandeja de entrada (1)                        | 1.Destinatario                                      |                                                                                         |
| Tramitación Manual                            | El formulario de notificación manual está compueste | o por tres pantallas. Por favor, rellene los siguientes datos [campos obligatorios *] : |
| Acuses de recibo (56)                         | Busque y seleccione un destinatario a través del s  | siguiente formulario o elija un usuario de su <u>libreta</u>                            |
| Verificaciones de lectura (104)               | Tipo Destinatario 💿 Profesional 🔘 B                 | Entidad                                                                                 |
| Registro de cancelaciones<br>Carpeta personal | Tipo Destinatario:                                  | Abogado 🗸                                                                               |
|                                               | Comunidad destinatario:                             | Andalucía 🗸                                                                             |
|                                               | Provincia destinatario:                             | Sevilla 🗸                                                                               |
|                                               | Colegio Destinatario                                | llustre Colegio de Abogados de Sevilla 🗸                                                |
|                                               | Destinatario (*):                                   | BARBA ARAGON, JOSE ENRIQUE [1008]                                                       |
|                                               | Limpiar Siguiente                                   |                                                                                         |
|                                               | Figura 3                                            |                                                                                         |

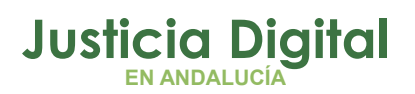

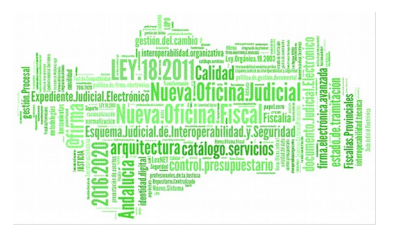

### LexNet

Se hace lo mismo con los datos de la segunda pantalla:

| tificación manual( Paso 2                     | de 3)               |                              |          |           |
|-----------------------------------------------|---------------------|------------------------------|----------|-----------|
| 2. Asunto                                     |                     |                              |          |           |
| ellene los siguientes campos [ Campo          | s obligatorios (*)] |                              |          |           |
| Datos del asunto                              |                     |                              |          |           |
| Tipología:                                    | Pieza Separada      |                              |          | `         |
| Procedimiento origen                          |                     |                              |          |           |
| Tipo de procedimiento origen (*)              | Medidas Cautelan    | es Previas [MCC] (CIVIL)     |          |           |
| Nº procedimiento origen<br>(número/AAAA) (*): | 01                  | / 2018                       |          |           |
| Pieza                                         |                     |                              |          |           |
| Tipo de procedimiento pieza (*)               | PS de oposición a   | a la ejecución [POE] (CIVIL) |          |           |
| Nº procedimiento pieza<br>(número/AAAA) (*):  | 02                  | / 2018                       |          |           |
| Nº Pieza                                      | 14                  |                              |          |           |
|                                               |                     |                              |          |           |
|                                               |                     |                              | Anterior | Siguiente |
|                                               |                     | _                            | Anterior | Siguiente |

Figura 4

Y se termina con el tercer paso:

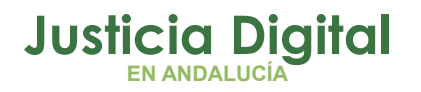

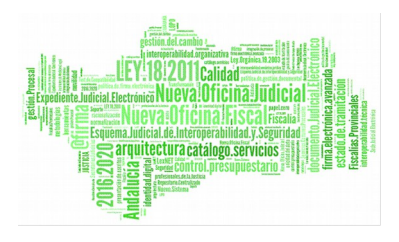

| otificación manual( Paso 3               | de 3)                   |           |
|------------------------------------------|-------------------------|-----------|
|                                          |                         |           |
|                                          |                         |           |
|                                          |                         |           |
| 3. Documentos                            |                         |           |
|                                          | instanias (†1)          |           |
| ellene los siguientes campos [Campos obl | igatorios (*)]          |           |
| Documento principal                      |                         |           |
| Desuments principal ( of a dB /t);       |                         |           |
| Documento principai [.rtt, .pdi] (*).    | E:\Users\slopezg\Docume | Examinar  |
|                                          |                         |           |
| - Documentos Anexos I pdf rtf ipeg i     | ing tif odt zin]:       |           |
| boounientos Anexos [ipui, iru, ijpog; j  | pg,, .out, .z.pj.       |           |
|                                          | Anterior                | Siguiente |
|                                          | Antonor                 | iguiente  |
|                                          |                         |           |

Figura 5

Al pulsar en el botón siguiente, nos dirige a una pantalla de **Resumen de los datos** introducidos:

# Justicia Digital

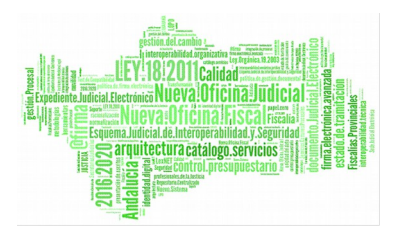

### LexNet

I

| Remitente:                             |                                                                                  |  |
|----------------------------------------|----------------------------------------------------------------------------------|--|
| rgano Judicial: JDO, PRIMERA INST      | ANCIA N. 3 [4109142003 ]                                                         |  |
| Código de la Oficina de Reparto: [No t | tiene decanato. ]                                                                |  |
|                                        |                                                                                  |  |
| evise todos los datos cumpliment       | ados para proceder a su firma y envio:                                           |  |
| 1 Destinatario - Modificar             |                                                                                  |  |
| Profesional:                           | BARBA ARAGON JOSE ENRIQUE [1008]                                                 |  |
| Entidad:                               | Ilustre Colegio de Abogados de Sevilla [A41091]                                  |  |
| 2. Asunto - Modificar                  |                                                                                  |  |
| Tipo Procedimiento Origen              | Medidas Cautelares Previas (CIVIL) [MCC]                                         |  |
| Número Procedimiento Origen            | 01/2018                                                                          |  |
| Tipo Procedimiento Pieza               | PS de oposición a la ejecución (CIVIL) [POE]                                     |  |
| Número Procedimiento Pieza             | 02/2018                                                                          |  |
| Nº de Pieza                            | 14                                                                               |  |
| - 3. Documentos - Modificar            |                                                                                  |  |
|                                        | E:/Users\slopezo/Documents\Escritorio\Documentacion Manuales\IML\Firma PADES.pdf |  |

### Figura 6

Por último, pulsamos en Firmar y Enviar:

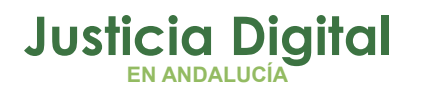

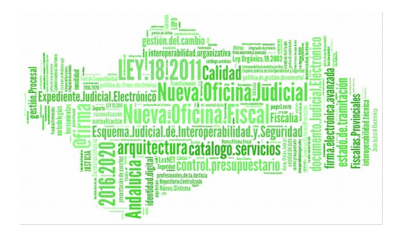

| Remitente:                          |                                                                                  |  |
|-------------------------------------|----------------------------------------------------------------------------------|--|
| rgano Judicial: JDO. PRIMERA INST.  | ANCIA N. 3 [4109142003 ]                                                         |  |
| ódigo de la Oficina de Reparto: [No | tiene decanato. ]                                                                |  |
| vise todos los datos cumpliment     | lados para proceder a su firma y envío:                                          |  |
| 1. Destinatario - Modificar         |                                                                                  |  |
| Profesional:                        | BARBA ARAGON JOSE ENRIQUE [1008]                                                 |  |
| Entidad:                            | Ilustre Colegio de Abogados de Sevilla [A41091]                                  |  |
| 2. Asunto - <u>Modificar</u>        |                                                                                  |  |
| Tipo Procedimiento Origen           | Medidas Cautelares Previas (CIVIL) [MCC]                                         |  |
| Número Procedimiento Origen         | 01/2018                                                                          |  |
| Tipo Procedimiento Pieza            | PS de oposición a la ejecución (CIVIL) [POE]                                     |  |
| Número Procedimiento Pleza          | 02/2018                                                                          |  |
| Nº de Pieza                         | 14                                                                               |  |
| 3. Documentos - Modificar           |                                                                                  |  |
| Documento Principal:                | E:\Users\slopezo\Documents\Escritorio\Documentacion Manuales\IML\Firma PADES.pdf |  |
|                                     |                                                                                  |  |

### Figura 7

Cuando finalice el proceso, se muestra una pantalla indicando que se ha realizado correctamente y en la carpeta en la que podemos seleccionar la notificación enviada:

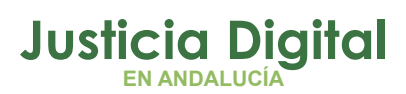

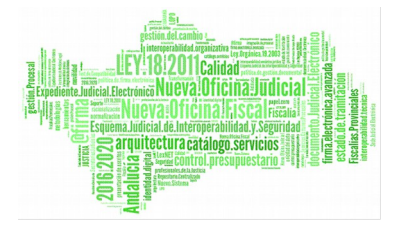

#### LexNet

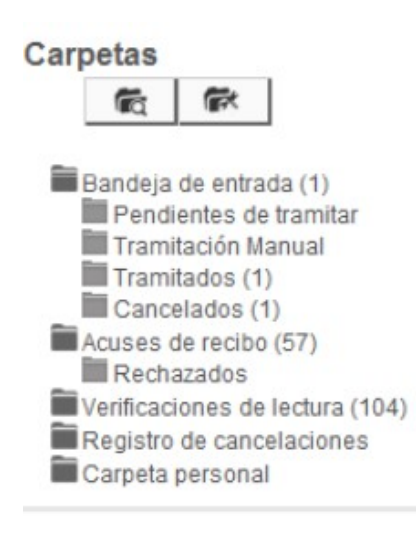

### Notificación manual

Su Notificación ha sido enviada correctamente.

Puede verificar su envío en su buzón, en la carpeta : Acuses de recibo

Figura 8

Página 7 de 7